## **Submitting Your Survey**

As you remember from the introduction to the Employer Dashboard, the status area in the centre of the dashboard must be all 'Finished' or Green before you can submit.

If you have forms which are not 'Finished' and you try to submit you will get the message below:

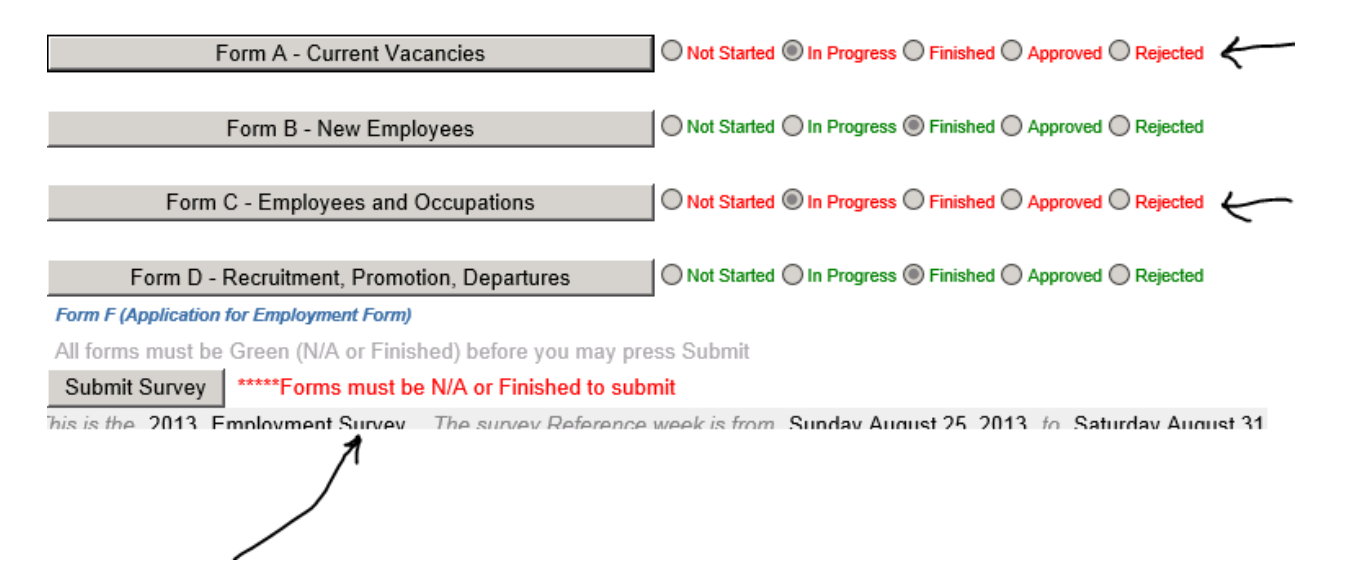

Go back into those 'Red' forms (any forms not flagged as 'Finished', by pressing the long grey button on the left.

Once in the respective forms, complete the information and then press 'Finished Form A', or whichever of your forms require completion.

And come back to the dashboard (Note: you can come back to the dashboard at any time using the dark grey menu item at the top of every page)

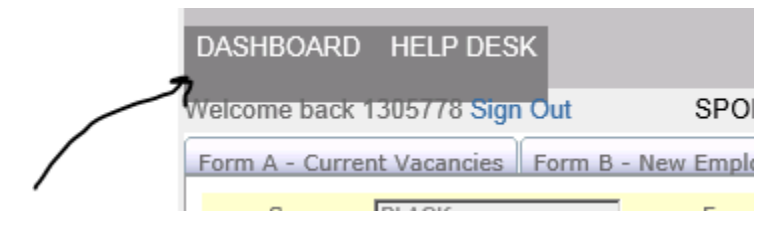

Having pressed Finished on the two remaining forms, I am now able to press the Submit survey button!

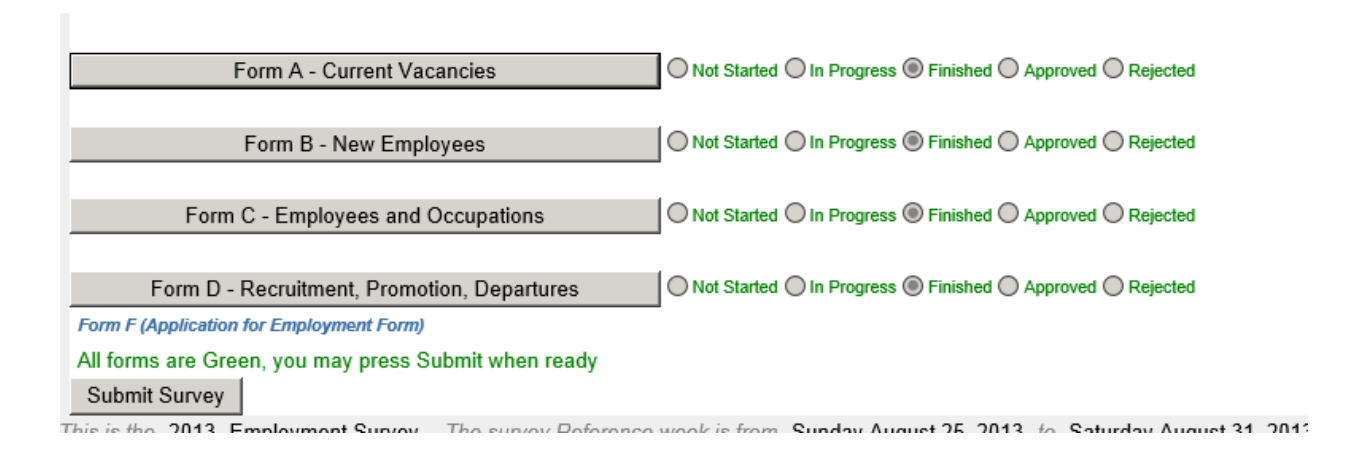

## Once pressed, the page changes to this.

% complete. Additionally you have added 0 new Jobs, and reported 1 Vacancies

|                                                           |                                                              | Check If For |
|-----------------------------------------------------------|--------------------------------------------------------------|--------------|
| Form A - Current Vacancies                                | Not Started O In Progress O Finished O Approved O Rejected   |              |
|                                                           |                                                              | Check if For |
| Form B - New Employees                                    | O Not Started O In Progress O Finished O Approved O Rejected |              |
|                                                           | -                                                            | Check if NO  |
| Form C - Employees and Occupations                        | O Not Started O In Progress O Finished O Approved O Rejected |              |
|                                                           | _                                                            | Check if For |
| Form D - Recruitment, Promotion, Departures               | Not Started In Progress Finished Approved Rejected           |              |
| Form F (Application for Employment Form)                  |                                                              |              |
| Your survey has been received. You should expect an answe | er within 72 business hours                                  |              |
| Submit Survey                                             |                                                              |              |

Note: your dashboard is now greyed out indicating no more data entry is needed on your part.

You are done, unless the Department of Statistics advises you that some corrections are needed.